## Flash BIOS SOP

(1) Execute DFB.bat in Dos

- (2) After finish flashing BIOS, system will auto-reboot
- (3)When system is on post screen, button "F1" to go to BIOS Menu for loading default
- (4) When go to BIOS menu, move to item "Load Optimized Defaults", button it, Dialog: Load Optimized Default(Ok/Cancel)? will pop up and choice "Ok"
- (5) After finish step(4), button "F10", Dialog :Save and Exit Setup (Ok/Cancel)? will pop up and choice "Ok"
- (6) After finish step(5), system will reboot and flashing BIOS in DOS is finished

Note:When flashing BIOS,remember not to execute any programe for system if it will effect unexpected risk.